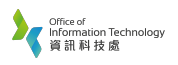

1. On the Windows *Desktop*, click

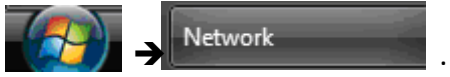

- 2. In the *Network* Window, click **Network and Sharing Center**.
- 3. In the *Network and Sharing Centre* Window, click **Set up a connection or network**.
- 4. In the *Set up a connection or network* Window, click **Connect to the Internet** option and click Next button to proceed.
- 5. In the *Connect to the Internet* Window, click **Broadband (PPPoE)**. If Broadband (PPPoE) is not found, click the checkbox **Show connection options that this computer is not set up to use**.
- In the *Type the information from your Internet service provider (ISP)* Window, enter your student ID as the User name and your own personal password in the Password text box. Enter SRH as Connection name and check the option Allow other people to use this connection. Click the Create button.

| <u>U</u> ser name:       | 08223344                  |  |
|--------------------------|---------------------------|--|
| Password:                | •••••                     |  |
|                          | Show characters           |  |
|                          | Remember this password    |  |
| Connection <u>n</u> ame: | SRH                       |  |
|                          |                           |  |
| 🕐 🔽 Allow other peop     | le to use this connection |  |

- 7. In *The connection to the Internet is ready to use* Window, click the Close button to complete your set up. If *The Internet connectivity test was unsuccessful* appeared, select the **Set up the connection anyway** and click the Close button.
- To make a connection to the SRH Network, click Connect To
  In the Connect to a network Window, click SRH PPPoE Connection and click Connect button. After the Connect SRH Window, click Connect button. You can surf the Internet after then.

For enquiry, please contact Service Call Centre at 34117899, or email hotline@hkbu.edu.hk.